## 企画展特別上映会 チケット予約方法

 希望の時間を選んで<購入する>ボタンをクリック (「購入する」ボタンをおしても料金はかかりません)

|                                                                                                    | ● 影の国ビジュアル                  | ップラザ                       |                   |              |    |
|----------------------------------------------------------------------------------------------------|-----------------------------|----------------------------|-------------------|--------------|----|
| SKIPシティ 彩の国ビジュアルプラザ 映像ホ                                                                                                    |                             |                            |                   | HOME         |    |
| 日にちから予約 借                                                                                                    |                             | タイトルから1                    | 予約 😫              |              |    |
| ●タイトルを選択してください                                                                                                    |                             |                            |                   |              |    |
| ウィークエンドシアター 『じゃりン子チエ』                                                                                                    | 仮面ライダー×スーパー戦岸 スーパーヒーC<br>品) | コー大戦(2012年作<br>《SKIPシティ落語  | 語会》桃月庵白酒・柳家三三 二人会 | 金            |    |
| (マイン)-0688<br>Reiz はないの場所のロンタルロレスは、RRのワイや8月できます。<br>Alie しなししつのは使用できます。<br>しまたしいののは使用できます。(これは大都・285年118月17日)<br>Reiz しないししつのは使用できます。(これは大都・285年118月17日)<br>ウィークエンドシアター『じゃりン子弓 | -I]                         |                            |                   |              |    |
| 12月11日(土)                                                                                                    | 14:00~15:50 1981年作品         |                            | 0                 | ***** 希望時間を選 | 選択 |
| 仮面ライダー×スーパー戦隊 スーパー                                                                                                    | ・ヒーロー大戦(2012年作品)            |                            |                   |              |    |
| 12月25日(土)                                                                                                    | 11:00~12:29 映像ミュージアムにご入     | (館後、映像ホールにご入場ください。         | •                 | 購入する         |    |
|                                                                                                    | 14:00~15:29 映像ミュージアムにご入     | <b>、</b> 館後、映像ホールにご入場ください。 | 0 5               | 購入する         |    |

2. 希望の座席を選択したら(最大5名分まで予約可能) <利用規約に同意して次へ>をクリック

| 1 風席 > 2 情報 > 3 購入 > 4 支払い > 5 完了                                                                                      |
|----------------------------------------------------------------------------------------------------|
| 仮面ライダー×スーパー戦隊 スーパーヒーロー大戦(2012年作品)                                                                                      |
| 12/25(士)11:00~12:29 映像ミュージアムにご入締後、映像ホールにご入場ください。                                                                       |
|                                                                                                    |
| お好きな座席をお連びください                                                                                                    |
| 選択中の座席番号                                                                                                    |
| H-8 H-9 H-10 H-11 H-12                                                                                                 |
| - 李腐 📕 他のお茶様が選択中 📕 選択済 📕 選択不可                                                                                          |
|                                                                                                    |
| 映像ホール                                                                                                    |
|                                                                                                    |
|                                                                                                    |
|                                                                                                    |
|                                                                                                    |
|                                                                                                    |
| A 8 9 10 11 12 13 14 15 16 17 18 A                                                                                     |
| 4 5 6 7 8 8 9 10 11 12 13 14 15 16 17 18 19 8 20 21 22 23                                                              |
|                                                                                                    |
| <空席>から希望の席を選んで                                                                                                    |
| クリック→緑色に代わります                                                                                                    |
| 1 2 3 4 5 6 7 6 8 9 49 41 12 13 4 15 16 17 18 19 6 20 21 22 23 24 25 26                                                |
| & & 5 6 7 (H and in indian indian) 14 15 16 17 18 19 H 20 21 22 & &                                                    |
|                                                                                                    |
| 2 3 4 5 6 7 I 8 9 10 11 12 13 14 15 16 17 18 19 I 20 21 22 23 24 25                                                    |
| 2 3 4 5 6 7 <b>J</b> 8 9 10 11 12 13 14 15 16 17 18 19 <b>J</b> 20 21 22 23 24 25                                      |
| 2 3 4 5 6 7 <b>K</b> 8 9 10 11 12 13 14 15 16 17 18 19 <b>K</b> 20 21 22 23 24 25                                      |
| 2 3 4 5 6 7 L 8 9 10 11 12 13 14 15 16 17 18 19 L 20 21 22 23 24 25                                                    |
| 2 3 4 5 6 7 8 8 9 10 11 12 13 14 15 16 17 18 19 8 20 21 22 23 24 25                                                    |
| 2 3 4 5 6 7 8 8 9 10 11 12 13 14 15 16 17 18 19 8 20 21 22 23 24 25                                                    |
| 出入口 出入口                                                                                                    |
|                                                                                                    |
| ■利用規則                                                                                                    |
| መታወቂደን ናንሥራ (አ/T faigu 2015) Buttingsty sound 2015-5 ແມ່ (አ/T failing 2015) ແມ່ 25 5 7 5 7 5 7 5 7 5 7 5 7 5 7 5 7 5 7 |
| VERSIONESSTADSTADSTADSTAD, DAR HEREFANDART GET FANN 2015 EUTOMSENET, AMDECEMBLE, AS-ELAEEMACEEN,<br>LANDAR             |
| 1011-1211 ●「「「「」」「「」」「「」」「」」「「」」「」」「「」」「」」「」」「」」「」                                                                     |
| したらクリック                                                                                                    |
| 利用規約に同意して次へ                                                                                                    |
|                                                                                                    |

3. 各チケットの右横のタブから< **無料(¥0)** > を選択 下に必要事項を記入

|    |      |      | チケットの          | 種類をお選びください |     |
|----|------|------|----------------|------------|-----|
| 座席 | H-8  | チケット | 無料 (¥0)        |            |     |
| 座席 | H-9  | チケット | 無料 (¥0)        | 無料(¥0)     | を選択 |
| 座席 | H-10 | チケット | <b>無</b> 料(¥0) |            | ~   |
| 座席 | H-11 | チケット | 無料 (¥0)        |            | ~   |
| 座席 | H-12 | チケット | 無料 (¥0)        |            | ~   |
|    |      |      | eā             | †金額        | 0   |
|    |      |      |                |            |     |

2. 申込み内容を確認して<購入>ボタンをクリック(料金はかかりません)

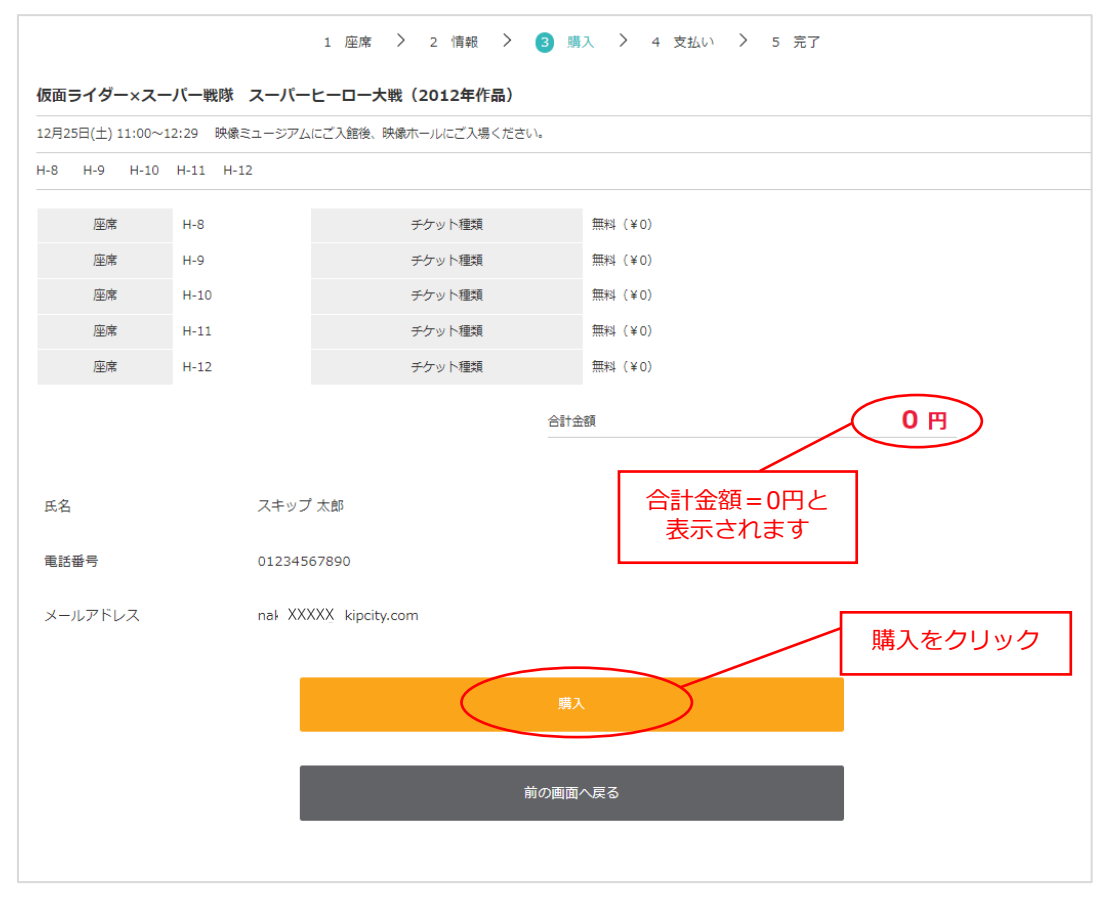

5. 予約完了

ご登録いただいたメールに予約完了メールが届いていることをご確認ください

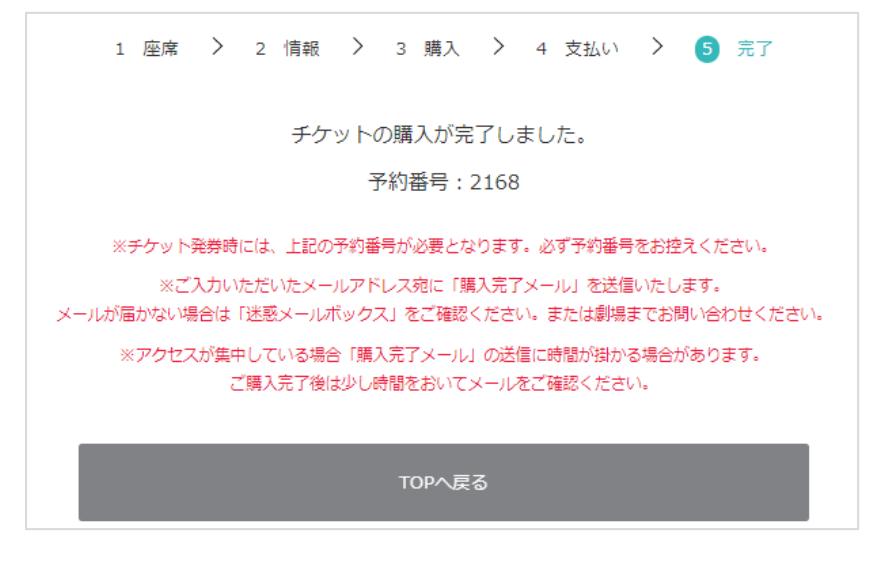

6. 予約完了メールで送られるリンクをクリックすると、下記のようなページが表示されます ※当日はこの画面を表示(または印刷)して会場内のQRコードリーダーにかざしてご入場 ください 7404

| 予約詳細      |                                    |
|-----------|------------------------------------|
|           | 国就海盗国                              |
|           |                                    |
|           | 6998 BW 24                         |
|           | P QR F                             |
|           | Energy and the                     |
| 上映日時      | 2021/12/25 11:00 ~ 12:29           |
| タイトル      | 仮面ライダー×スーパー戦隊 スーパーヒーロー大戦 (2012年作品) |
| スクリーン     | 映像ホール                              |
| 座席        | H-8 H-9 H-10 H-11 H-12             |
| 券種        | 無料 5枚                              |
| 販売日時      | 2021-11-27 16:17                   |
| ē         |                                    |
|           |                                    |
| 座席別QRコード  |                                    |
| 座席        | H-8                                |
| 券種        | 無料                                 |
| 00        |                                    |
| 0%        |                                    |
| 座席        | H-9                                |
| 券種        | 無料                                 |
| <u>00</u> |                                    |
| U8        | <u> </u>                           |
| 座席        | H-10                               |
| 券種        | 1911年4                             |
| 00        | M                                  |
| U &       |                                    |
| 应席        | H-11                               |
| 券種        | 無料                                 |
| 00        | Ø 0                                |
| MW.       |                                    |
| 座席        | H-12                               |
| 券種        | 無料                                 |
| 00        | Ø ø                                |
|           |                                    |
| 08        |                                    |

※こちらのご予約は、上映会の座席予約のみになります。 当日は、映像ミュージアムにご入館いただく必要がございます。 (入館料:大人520円/小中学生260円/未就学児無料)